Tutorial acceso a enGuardia Premium *iDoctus - SEMI* 

Madrid, 28 de octubre de 2016

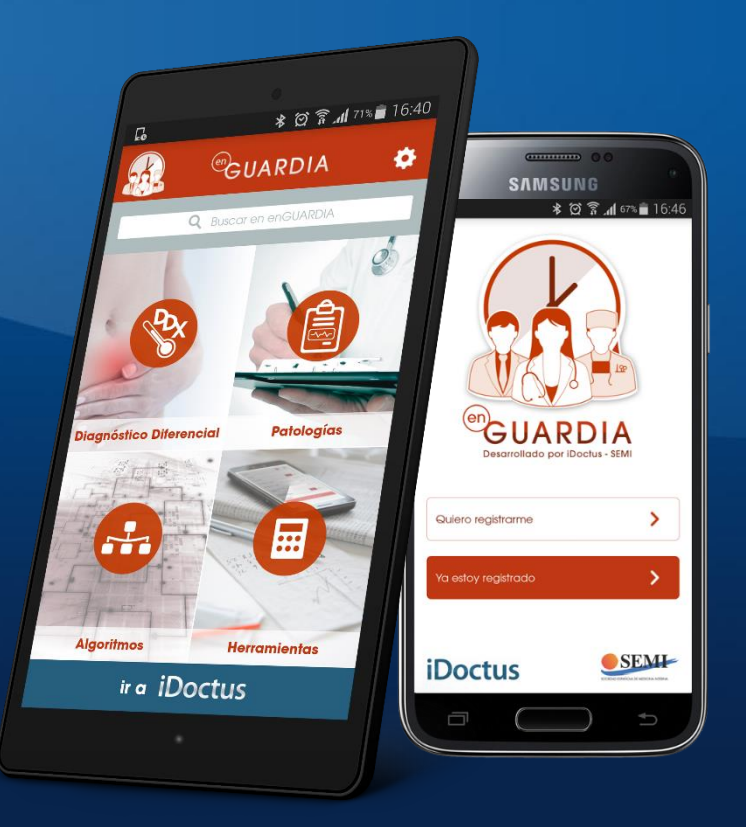

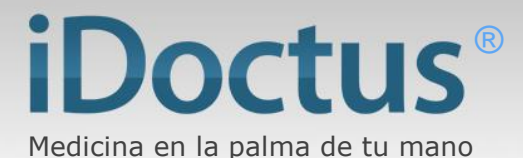

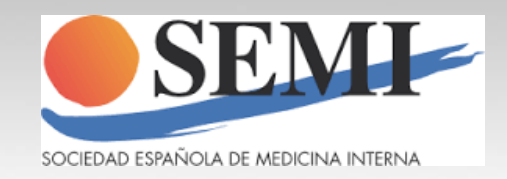

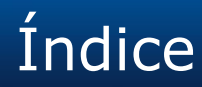

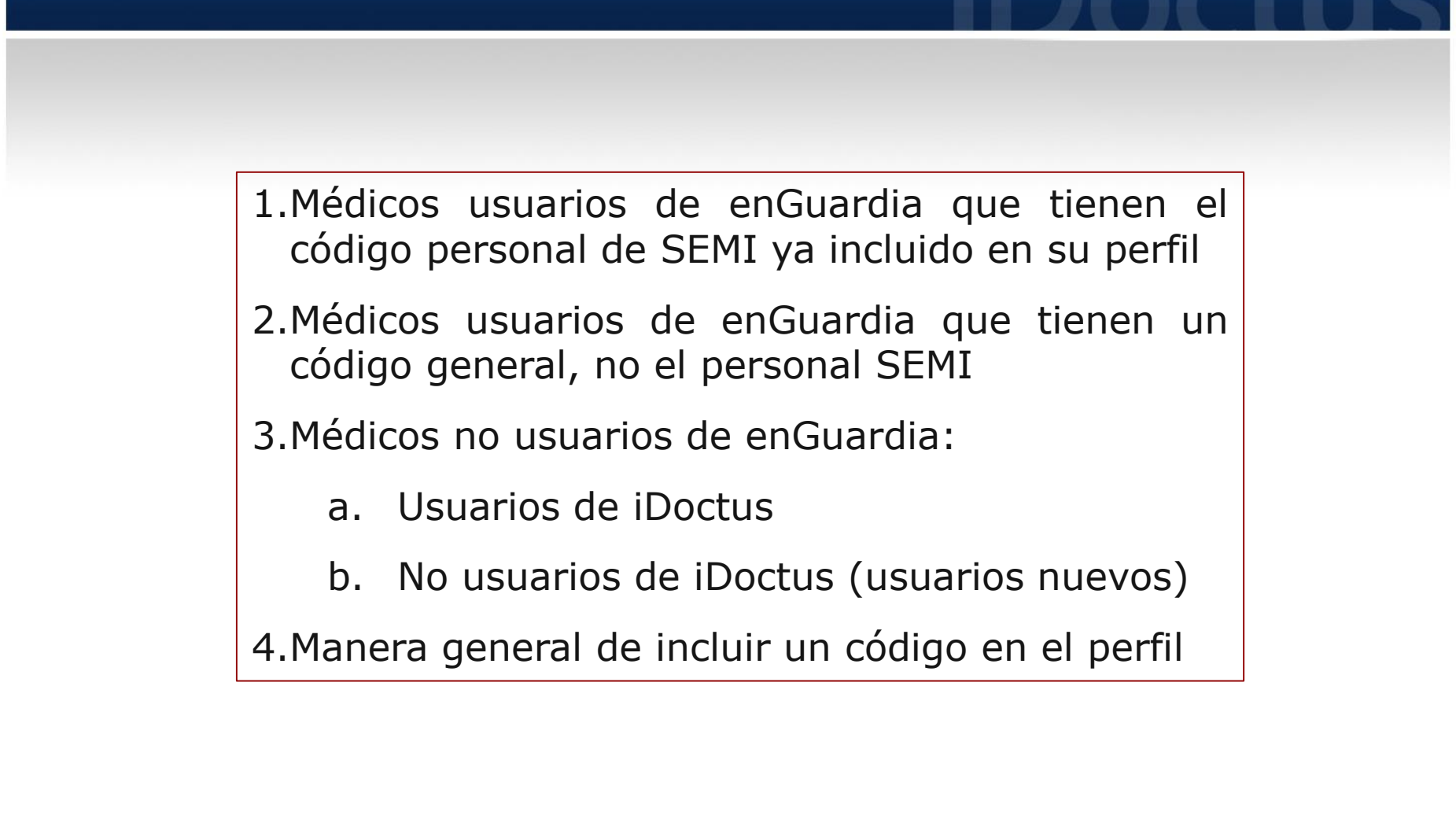

## 1. Médicos usuarios de enGuardia que tienen el código personal de SEMI ya incluido

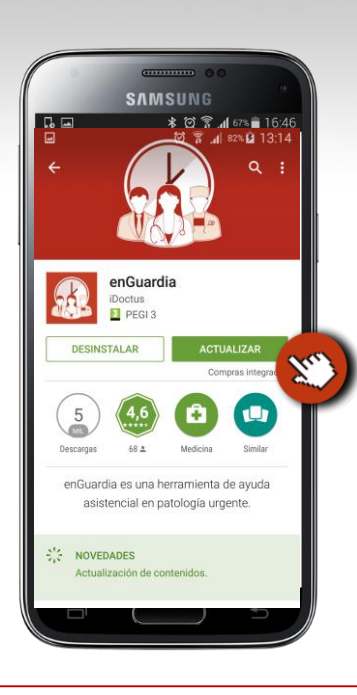

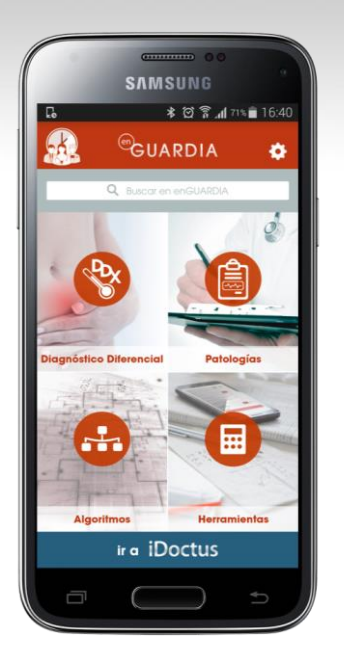

Ir al store, buscar enGuardia y pulsar en actualizar. SI tiene actualizaciones automáticas no tendrá que hacer ni siquiera este paso, sólo abrir la aplicación Abra la aplicación y accederá a la HOME, ya puede comenzar a navegar por la aplicación y disfrutar de los servicios de enGuardia

# 2. Médicos usuarios de enGuardia que tienen un código general (no el personal facilitado por SEMI)

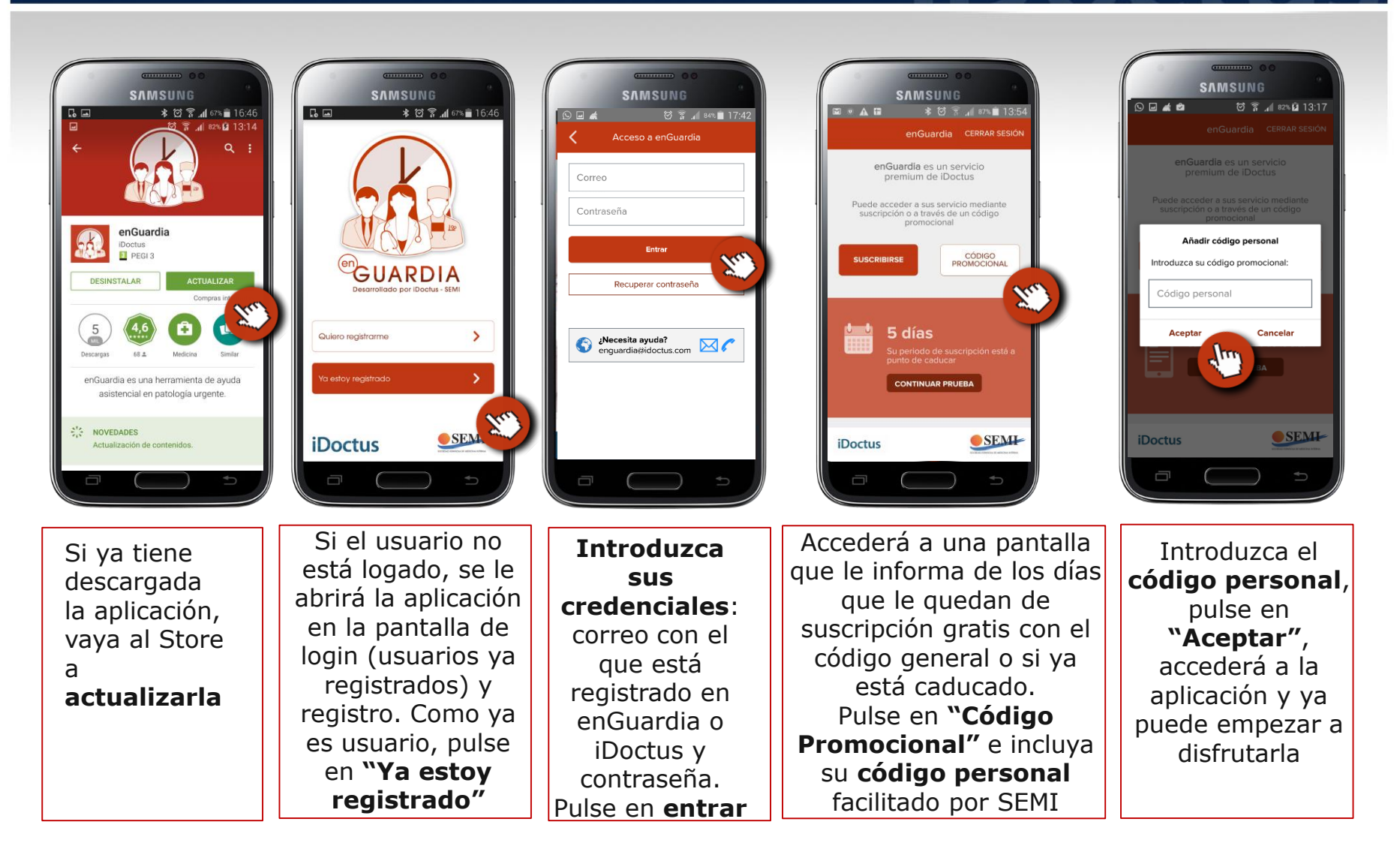

# 3a. Médico que no es usuario de enGuardia (no tiene la aplicación) y es usuario de iDoctus

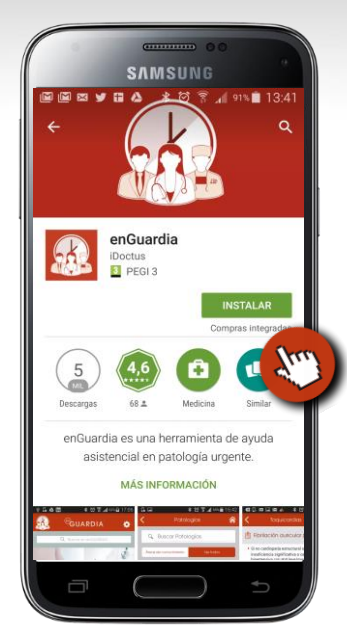

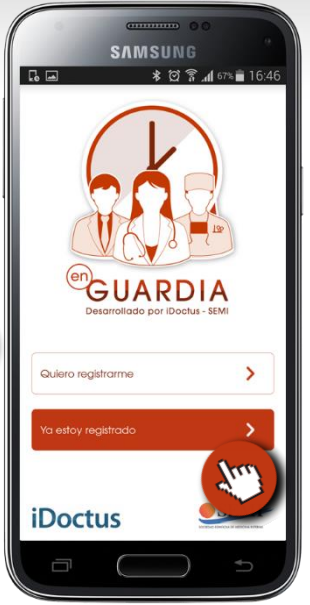

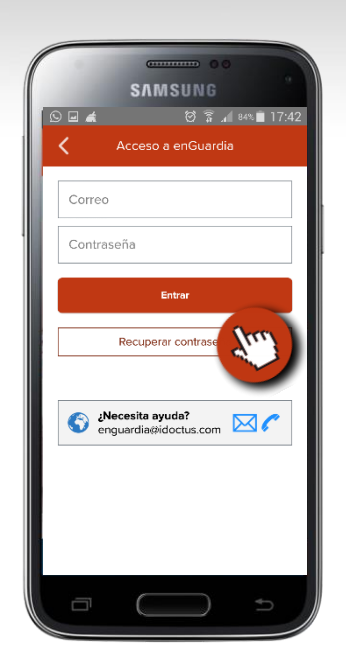

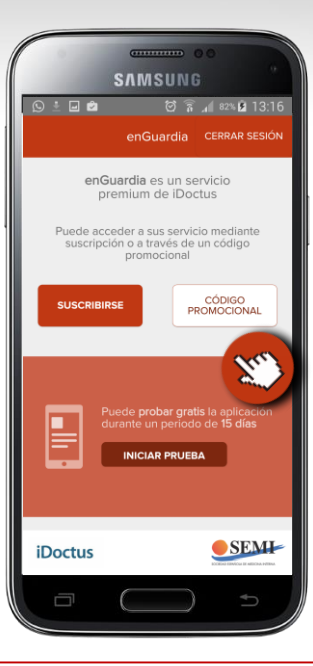

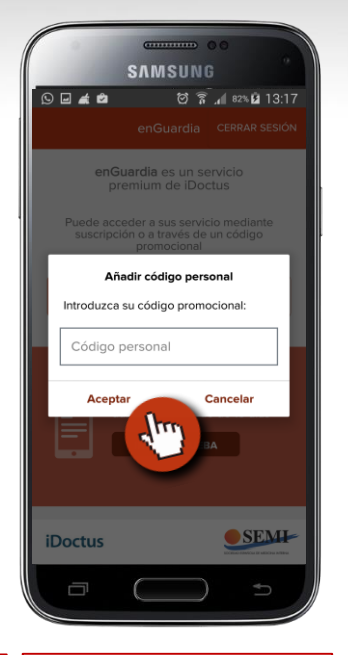

Si no tiene Introduzca el Puede incluir un Como es usuario Introduzca sus descargada la código personal, código promocional de iDoctus, no credenciales: correo aplicación, vaya o empezar un "trial" de pulse en necesita con el que está al Store. "Aceptar", registrarse de 15 días para acceder a registrado en iDoctus **Busque** accederá a la enGuardia. En su caso, nuevo en y su contraseña. enGuardia y aplicación y ya enGuardia. Pulse en entrar como tiene un código pulse en puede empezar a Pulse en "Ya personal de SEMI, **"Instalar"** v pulse en "Código disfrutarla Si no recuerda la contraseña estoy que tiene en iDoctus, pulse en luego en "Abrir" **Promocional**" registrado" "Recuperar contraseña"

## 3b. Médico que no es usuario de enGuardia (no tiene la aplicación) y no es usuario de iDoctus

3b (1): Inclusión del código durante el registro

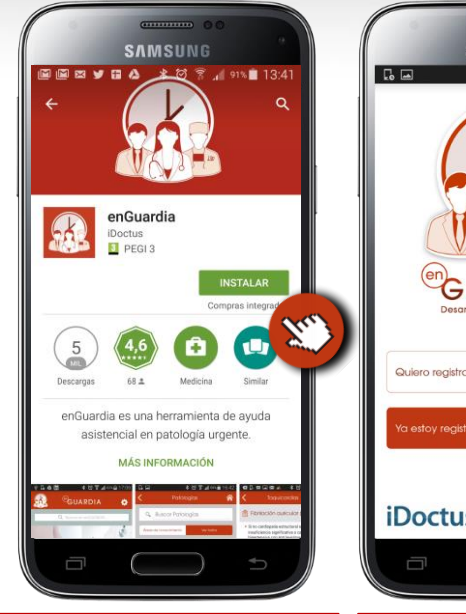

Si no tiene

descargada la

aplicación, vaya al

Store. Busque

enGuardia y pulse

en instalar y luego

en "Abrir"

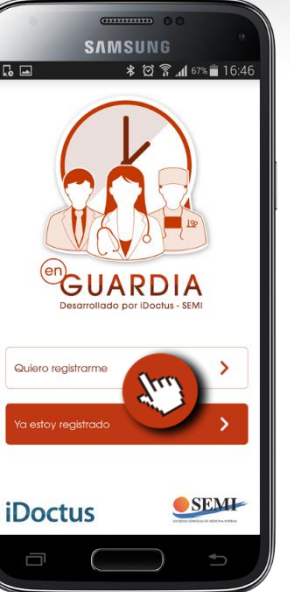

Como no es

usuario de

iDoctus ni de

enGuardia, pulse

en "Quiero

registarme"

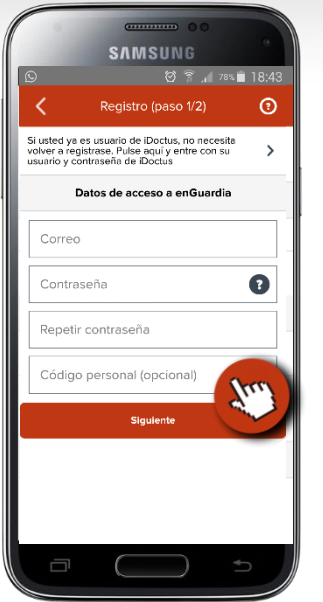

Dése de alta (correo, contraseña) e incluya en el campo "Código personal", el código que le ha facilitado SEMI.

Si no se acuerda, puede consultarlo en: https://www.internistas.eu/

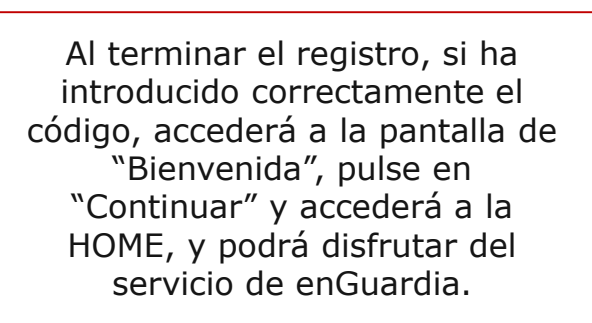

SAMSUNG

GUARDIA

ira iDoctus

SAMSUNG

enGuardia

i BIENVENIDO DR./DRA. MARÍA JOSÉ HERNÁNDEZ GÓMEZ!

Gracias por utilizar nuestra aplicación

Guardia

iDoctus

## 3b. Médico que no es usuario de enGuardia (no tiene la aplicación) y no es usuario de iDoctus

3b (2): No incluye el código durante el registro

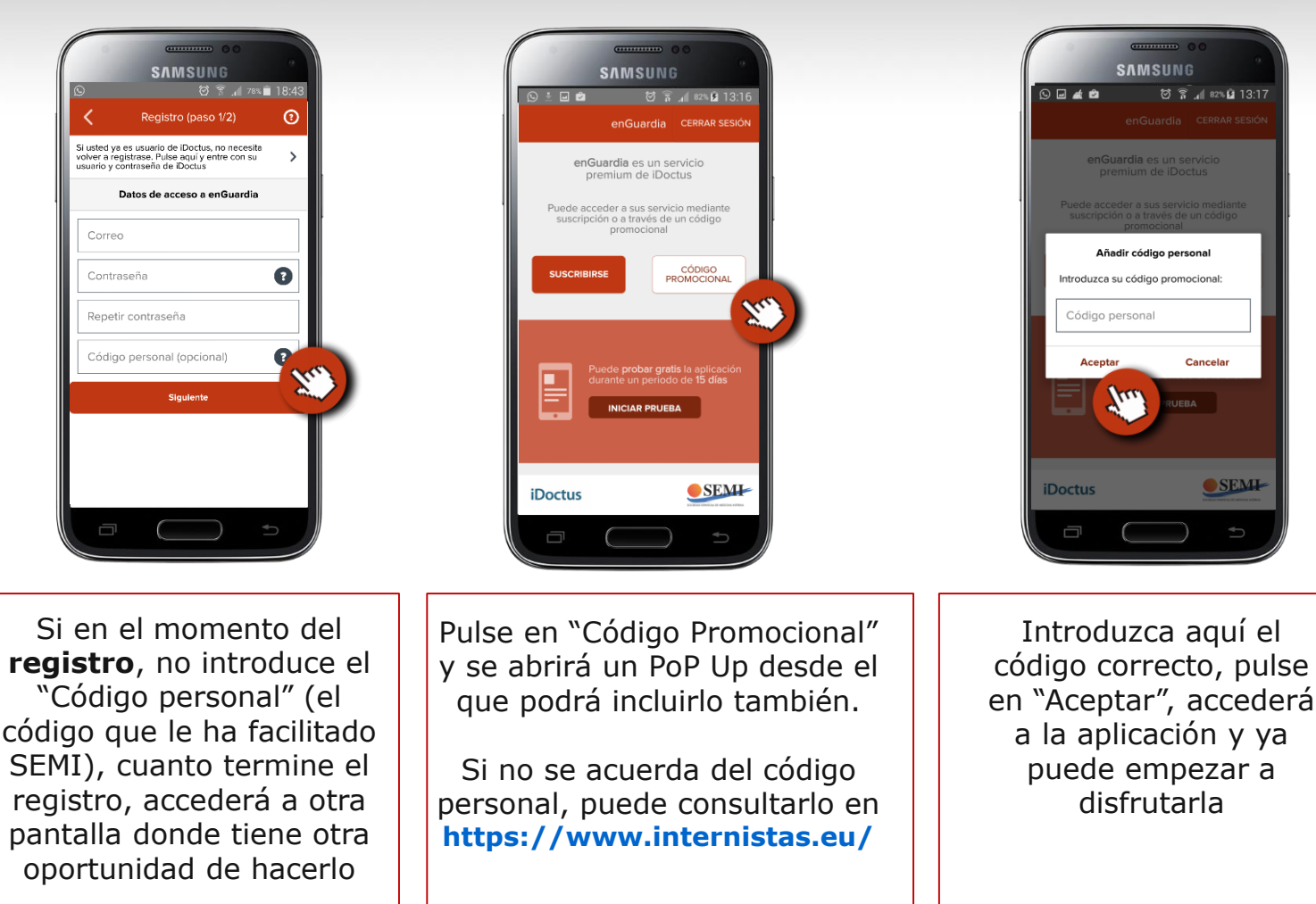

### iDoctus

SEMI

## 4. Manera general de incluir un código en su perfil

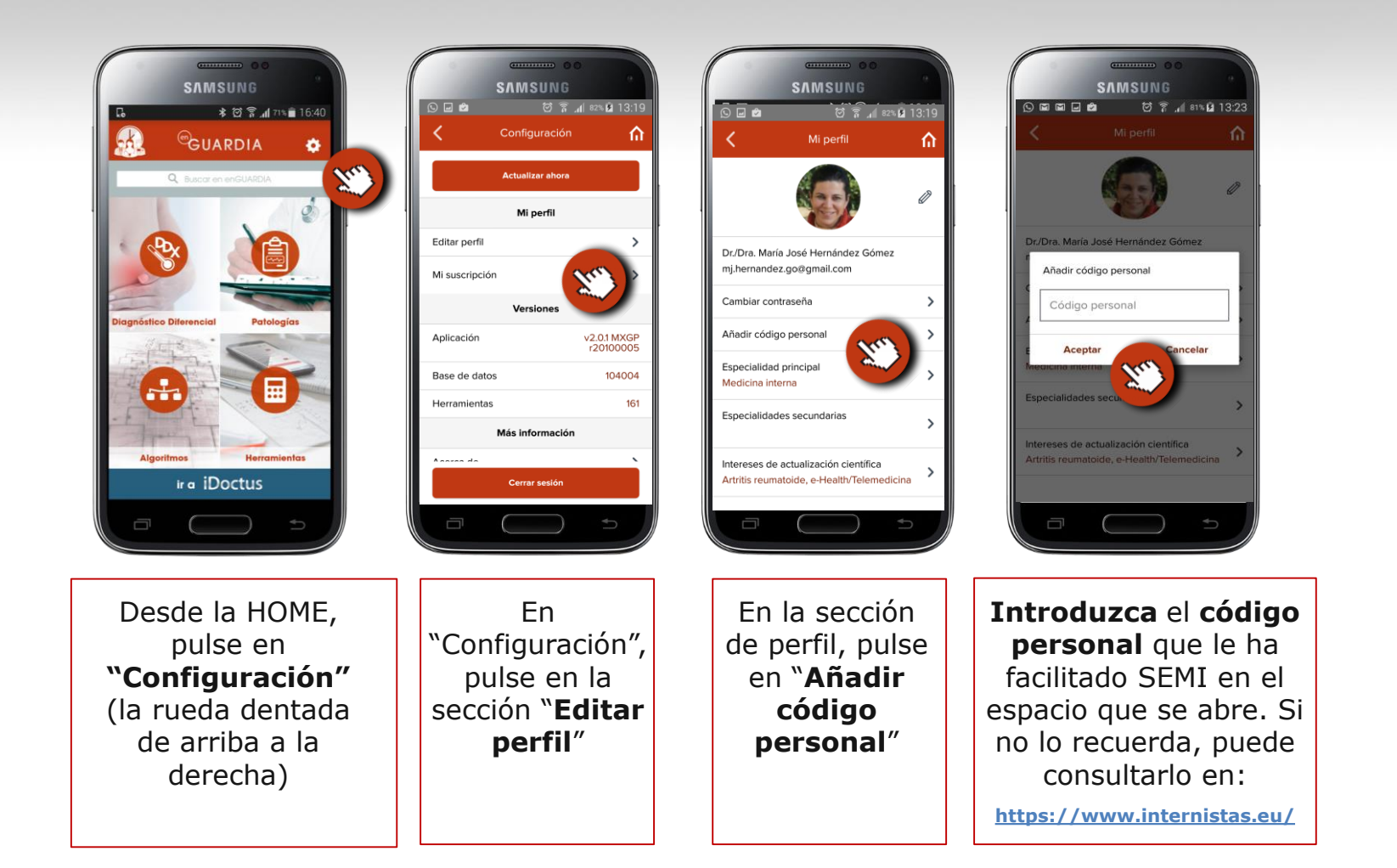

Cualquier problema durante el proceso...

Pídanos soporte en:

## enguardia@idoctus.com